# **Quick Use Manual**

This document applies to the following series of products.

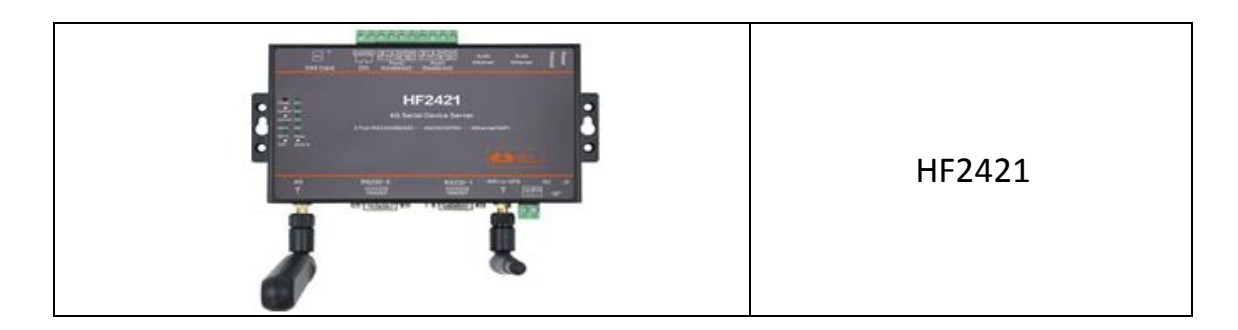

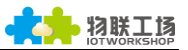

#### TABLE OF CONTENTS

| 1.  | HF24   | 21General Description                                 | .3 |
|-----|--------|-------------------------------------------------------|----|
|     | 1.1.   | HF2421Equipment shape and interface                   | .3 |
| 2.  | Seria  | I Tool Introduce                                      | .3 |
|     | 2.1.   | Serial Tool SecureCRT                                 | .3 |
|     | 2.2.   | Setting Serial Port Parameters                        | .4 |
| 3.  | HF24   | 21 Device parameter configuration                     | .5 |
|     | 3.1.   | IOTService Tool Introduction                          | .5 |
|     | 3.2.   | WEB                                                   | .5 |
| 4.  | Trans  | sparent case One : WEB Configuration                  | .6 |
| 5.  | Trans  | parent test case two : IOTSerivice Tool Configuration | .9 |
| 6.  | Web    | page upgrade firmware                                 | 11 |
| Арр | pendix | 1                                                     | 12 |

#### HISTORY

**Ed. V1.0** 11-04-2018 First Version.

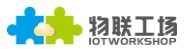

### 1. HF2421General Description

The 4G serial server HF2421 provides a protocol conversion between RS232/RS485/RS422, Wi-Fi/Ethernet and 3G/4G.

#### 1.1. HF2421Equipment shape and interface

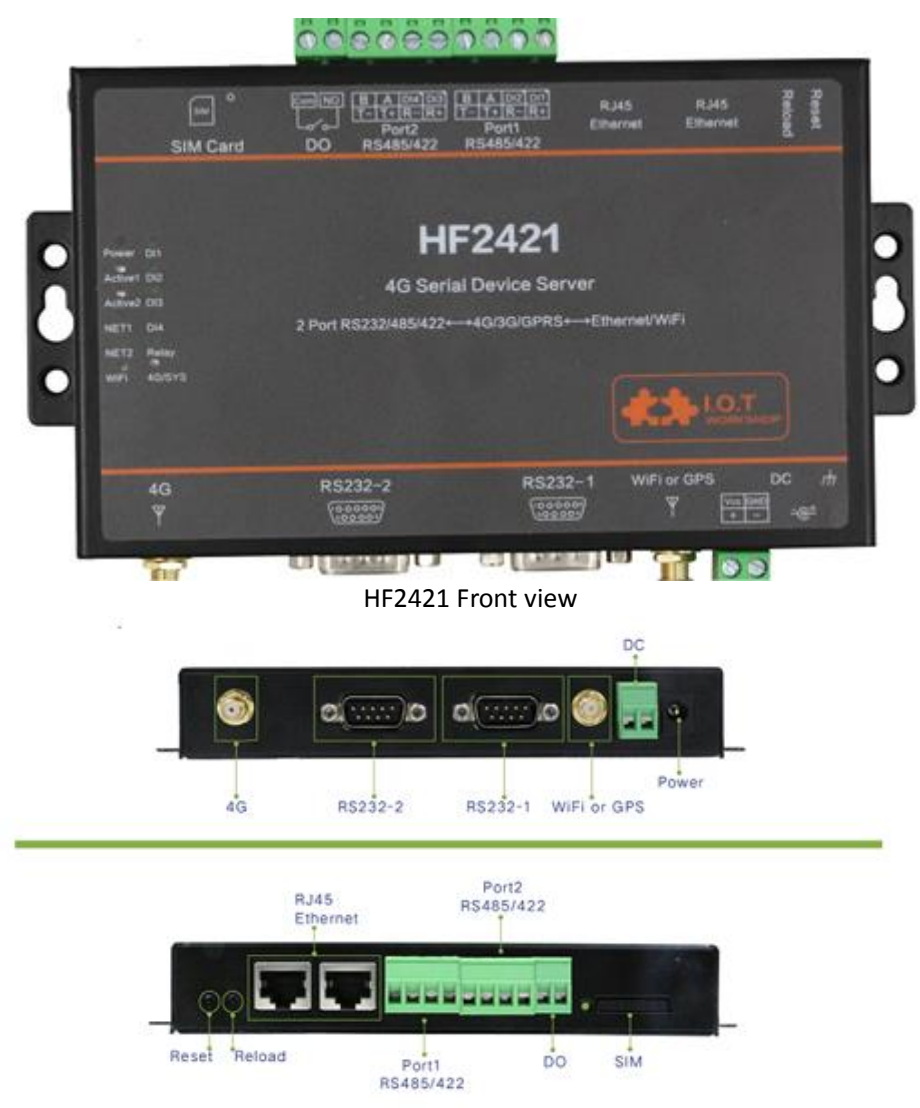

HF2421 Side interface diagram

### 2. Serial Tool Introduce

#### 2.1. Serial Tool SecureCRT

Download address :

http://www.hi-flying.com/download-center-1/applications-1/download-item-secur ecrt

Unzip the folder r and open SecureCRT,

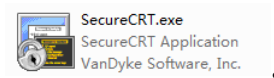

Click on the quick connect button 📓 , Create connection..

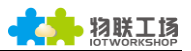

| 又件(上) 编辑(上) 荁右(Ⅴ) 远坝(○) 传输(1) 脚本(5) . | 工具(L) 帮助(H) |
|---------------------------------------|-------------|
| 1 🕄 🖓 🖓 🖏 🖉 🛝 🐴 🖓 🖓 👘 🖄 1             | 🕐   🖪 🖕     |
| 快速连接                                  |             |

#### 2.2. Setting Serial Port Parameters

| protocol : Serial                                                                               |
|-------------------------------------------------------------------------------------------------|
| port : The port that the computer is actually connected to (see "My Computer                    |
| ✓ 常端□ (COM 和 LPT)                                                                               |
| 🐨 USB Serial Port (COM11)                                                                       |
| -> "Device Manager" -> "Ports (COM and LPT)", as shown。)                                        |
| Baud rate : 115200                                                                              |
| Data bits : 8                                                                                   |
| Parity : None                                                                                   |
| Stop bit : 1                                                                                    |
| Flow Control : None ( Please remove " $\checkmark$ " in front of RTS/CTS )                      |
| Quick Connect ×                                                                                 |
| Protocol: Serial   Pgrt: COMES   Baud rate: 115200   Data bits: 8   Pgrity: None   Stop bits: 1 |

Note: The default serial port data of the HF2421 device is as shown in the above figure. The user can modify the operating parameters of the product through the IOTService.

Show quick connect on star

⊠Sa<u>v</u>e session □Open in a <u>t</u>ab Connect Cancel

This serial port software can be used to configure or transparently test the device.

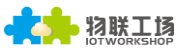

### 3. HF2421 Device parameter configuration

There are three methods for the parameter configuration of Hanfeng industrial control device

1, IOTService tool

2, WEB page

3, serial port Cli command. This method document does not introduce. If you use to view the Cli commands in the user manual

#### **3.1. IOTService Tool Introduction**

IOTService software is used to configure module operating parameters and remote management, view module status, upgrade, and other functions to facilitate device testing.

The IOTService tool download URL is <a href="http://www.hi-flying.com/download-center-1/applications-1/download-item-iotservice">http://www.hi-flying.com/download-center-1/applications-1/download-item-iotservice</a>

#### 3.2. WEB

Hanfeng Industrial Controls device also provides WEB web page configuration parameters. the PC is connected to the product's AP or the network cable is directly connected, enter the product default IP (10.10.100.254, default login user name and password: admin/admin) in the browser. You can log in to configure the parameters on the web page. Google, Firefox browser is recommended, browsers with 360 and below IE8 are not supported

| ← → C ③ 10.10.254/index.htm | lener lener                |                          | -                  |
|-----------------------------|----------------------------|--------------------------|--------------------|
|                             |                            |                          |                    |
| ☆ status                    | System running status over | view                     |                    |
| SYSTEM SETTINGS             | System State               | Helper                   |                    |
| SERIAL PORT SETTINGS        | Product Name<br>HF2421     | MAC<br>F0FE6B8832D8      | System running sta |
| COMMUNICATION SETTINGS      | DHCP<br>Enable             | IP<br>10.53.73.184       |                    |
| CUSTOM SETTINGS             | Subnet Mask                | Gateway                  |                    |
| OTHERS                      | 255.255.255.240            | 10.53.73.185             |                    |
|                             | DNS<br>10.10.100.254       | Firmware Version<br>1.20 |                    |

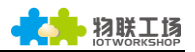

### 4. Transparent case One : WEB Configuration

Application Scenario HF2421 Device Passes Data Through 4G Network. The following topology is shown. Device parameter setting requirements : the device is connected as a client mode to our Hanfeng test server. Address: nat1.iotworkshop.com, TCP port: 3006.

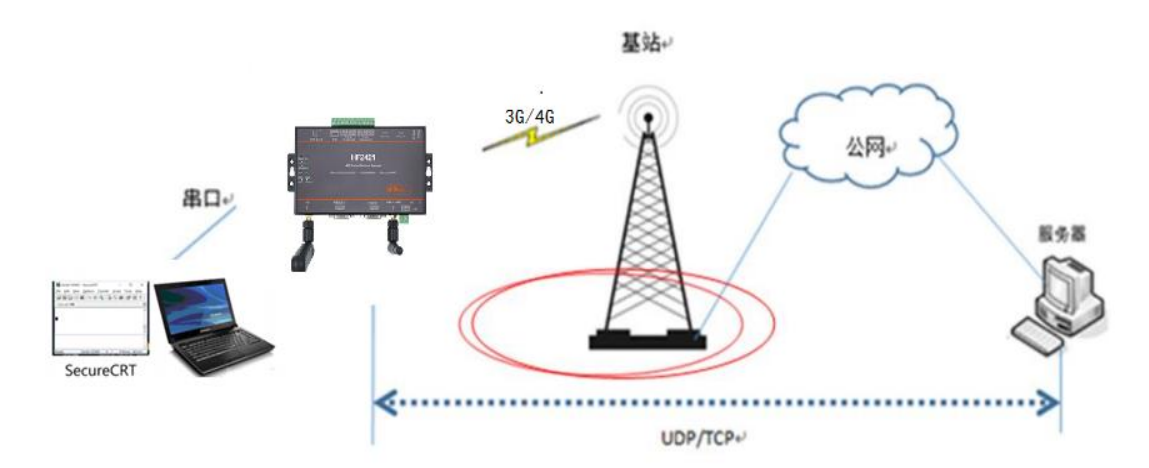

Step1: Plug in a SIM card that can access the Internet and connect the antenna to the power supply. Then connect the hotspot or network cable of the PC directly to the computer. Then you should check the IP address obtained by the PC... Note: The IP address obtained after the PC connects to the AP of the device is 10.10.100.xxx.

If the network cable is directly connected to the PC, there are two situations in which the PC obtains the IP address. 1, the device wifi work mode is AP mode, the PC got the IP address is 169.254.xxx.xxx. 2 Device wifi works In STA mode, the PC gets the is 10.10.100.xxx

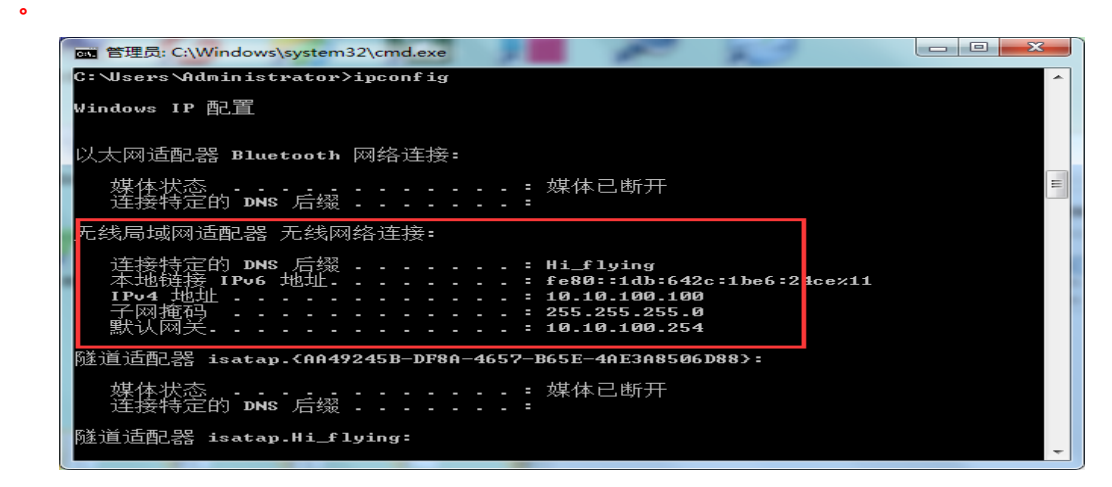

Step 2 : Open the browser input device IP address, enter the settings page and then check whether the device is connected to the 4G network, mainly to see if the

device has an IP address, as shown below. If the device's IP address is 0, it means there is no network connection. Disconnect the SIM card after power off. Note: The computer is best to open only one network card. If your computer's IP address is 10.10.100.xxx, enter 10.10.100.254 to enter the web settings interface. If the IP address obtained by the computer is 169.254.xxx.xxx, enter 169.254.173.207 to enter the web page setting interface. The SIM card of this device does not support hot plugging..

| C HF2421 × C           | 1                                        |                                    | ±                              |
|------------------------|------------------------------------------|------------------------------------|--------------------------------|
|                        |                                          |                                    | Englist                        |
| STATUS                 | Status<br>System running status overview |                                    |                                |
| SYSTEM SETTINGS        | System State                             |                                    | Helper                         |
| SERIAL PORT SETTINGS   | Product Name<br>HF2421                   | MAC<br>F0FE6B8832D8                | System running status overview |
| COMMUNICATION SETTINGS | DHCP<br>Enable                           | IP<br>10.53.73.184                 |                                |
| CUSTOM SETTINGS        | Subnet Mask                              | Gateway                            |                                |
| ) others               | 255.255.255.240                          | 10.53.73.185                       |                                |
|                        | DNS<br>10.10.100.254                     | Firmware Version<br>1.20           |                                |
|                        | System Time<br>NTP Disabled              | Total Running Time<br>0-Day 0:6:19 |                                |
|                        | Remaining RAM<br>32813056                | Max Block Size<br>61435904         |                                |
|                        | Configuration Protostad                  | W/IEI Ctata                        |                                |

Step 3 : Click on the communication settings, select the protocol type and fill in the server address and port number and serial port number. After setting, click the submit button.

Note: The HF2421 device has two serial ports, uart1 and uart2, which need to be set corresponding to the serial port number on the device.

| 🗅 HF2421 🛛 🗙                   | TA 2-2-5-8        | 10 30 11 7 figure 1  | Autor Annes |
|--------------------------------|-------------------|----------------------|-------------|
| ← → C ① 不安全   10.10.100.254/so | cket.html         |                      |             |
| SYSTEM SETTINGS                |                   |                      | netp +Add   |
| SERIAL PORT SETTINGS           | Basic Settings    |                      |             |
| COMMUNICATION SETTINGS         | Name              | netp                 |             |
|                                | Buffer Size       | 8192                 |             |
|                                | Keep Alive(s)     | 60                   |             |
| OTHERS                         | Timeout(s)        | 0                    |             |
|                                | Protocol Settings |                      |             |
|                                | Protocol          | Tcp Client           | •           |
|                                | Local Port        | 8899                 |             |
|                                | Server            | nat1.iotworkshop.com |             |
|                                | Server Port       | 3006                 | \$          |
|                                | Connect Mode      | Always               | T           |
|                                | Heart Beat        | OFF                  |             |

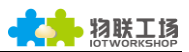

|             | i i ococor occunigo |                      |    |
|-------------|---------------------|----------------------|----|
|             | Protocol            | Tcp Client           | •  |
|             | Local Port          | 8899                 |    |
|             | Server              | nat1.iotworkshop.com |    |
|             | Server Port         | 3006                 | \$ |
|             | Connect Mode        | Always               | •  |
|             | Heart Beat          | OFF                  |    |
|             | Security Settings   |                      |    |
|             | Security            | Disable              | ۲  |
|             | Route Settings      |                      |    |
| 数据透传到哪个串口 🔶 | Route               | Uart 1               |    |

Step 4 :After setting, restart the device as shown below.

| → HF2421 ×                       |                                  |               |    |  |  |  |
|----------------------------------|----------------------------------|---------------|----|--|--|--|
| ← → C ① 10.10.100.254/others.htm | nl                               |               |    |  |  |  |
| 1n) STATUS                       | change the device other settings |               |    |  |  |  |
| SYSTEM SETTINGS                  | Backup/Restore C                 | onfiguration  | ۱. |  |  |  |
| SERIAL PORT SETTINGS             | Backup                           | Васкир        | ch |  |  |  |
| COMMUNICATION SETTINGS           | Restore                          | + Choose File |    |  |  |  |
| CUSTOM SETTINGS                  | Upgrade                          |               |    |  |  |  |
| CA OTHERS                        | Firmware                         | + Choose File |    |  |  |  |
| 3                                | Factory Settings                 |               |    |  |  |  |
|                                  | Set                              | Set           |    |  |  |  |
|                                  | Clear                            | Clear         |    |  |  |  |
|                                  | Reload/Restart                   |               |    |  |  |  |
|                                  | Reload Options                   | SYS UART SOCK |    |  |  |  |
|                                  | Restart                          | Restart       |    |  |  |  |

Step 5 : The PC opens the Serial SecureCRT tool, selects the corresponding port number and baud rate, and displays the interactive window.

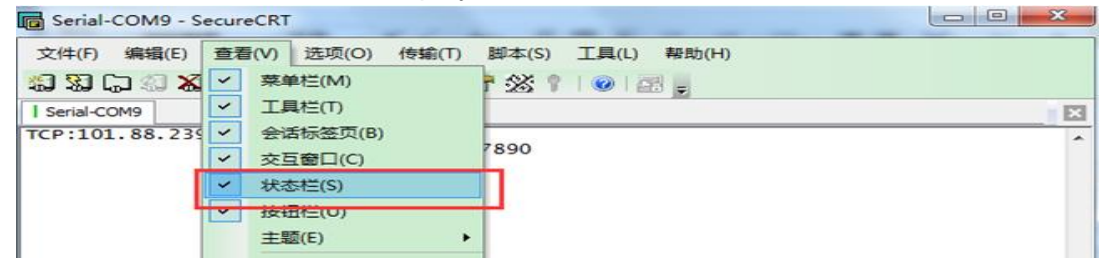

Step 6 : Transparent transmission test.

| G Serial-COM9 - SecureCRT     |           |         |      |   | _ 0 _ × |
|-------------------------------|-----------|---------|------|---|---------|
| 文件(F) 编辑(E) 查看(V) 选项(O) 传输(T) | 脚本(S) 工具  | ■(L) 帮助 | 助(H) |   |         |
| 👪 🔀 🕞 🖉 🗶 🗠 🕿 ֎ 🕞 🥥 🛛         | 😁 🕉 🕆 I 🤇 | ) er 🖕  |      |   |         |
| Serial-COM9                   |           |         |      |   | ×       |
| DATA:hello                    | hello     |         |      |   | -       |
| <b>HP</b>                     |           |         |      |   |         |
|                               |           |         |      |   |         |
|                               |           |         |      |   |         |
|                               |           |         |      |   |         |
|                               |           |         |      |   |         |
|                               |           |         |      |   |         |
|                               |           |         |      |   |         |
|                               |           |         |      |   |         |
|                               |           |         |      |   |         |
|                               |           |         |      |   |         |
|                               |           |         |      |   |         |
|                               |           |         |      |   |         |
|                               |           |         |      |   | -       |
| att as ash as a               |           | 0       |      | 0 | Def: -  |
| hello hello                   | - ven o   |         |      |   | Det: •  |
|                               |           |         |      |   |         |
|                               |           |         |      |   |         |
|                               |           |         |      |   | -       |

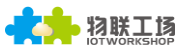

## 5. Transparent test case two : IOTSerivice Tool Configuration

The application scenario is the same as the case one.

Step 1: Insert a SIM card that can access the Internet and connect the antenna to the power supply. Then, the PC connects the device's hotspot or network cable directly to the PC.

Step2 :Open the IOTService tool and the device will appear as shown below..

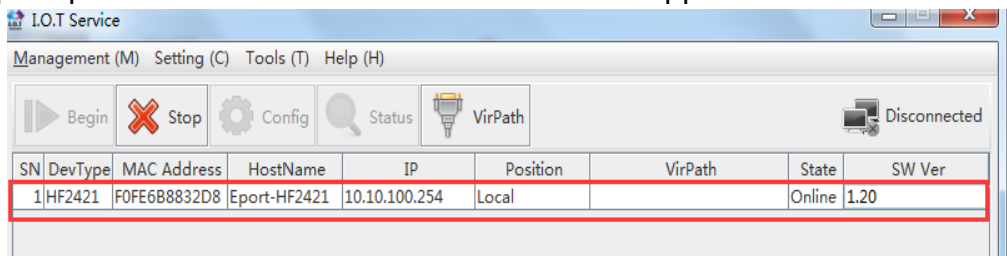

Step 3 : Double-click the device bar to enter the device status interface and check whether the device is connected to the 4G network. If it is connected, click the edit button to enter the device editing interface. If the device IP address is 0, it indicates that no 4G network is connected, power is off, and the card is inserted or removed.

| System                     | SOCKET                |                | Network                     |               |
|----------------------------|-----------------------|----------------|-----------------------------|---------------|
|                            | SOCKET Name:          | netp 💌         | HostName:                   | Eport-HF2421  |
|                            | Protocol:             | TCP-CLIENT     |                             | Enable        |
|                            | Status:               | Connected      | 表示设备已经连接4G网络<br>IP Address: | 10.53.73.184  |
|                            | Server IP:            | 112.124.116.99 | Gate Way:                   | 10.53.73.185  |
| 20                         | Recv Bytes: 42        | Recv Frames: 1 | DNS:                        | 10.10.100.254 |
| • ••                       | Send Bytes: 11        | Send Frames: 1 | MAC Address:                | F0FE6B8832D8  |
|                            | Fail Bytes: 0         | Fail Frames: 0 | WiFi                        |               |
| Product ID: HF2421         | UART                  |                | State:                      | Disconnected  |
| Software Version: 1.20     | UART No:              | UART 1         | RSSI.                       | 0             |
| KIC Time: NTP Disabled     | Config: 115200,8,1,NO | NE             | Room                        |               |
| Total Free Memory 22020144 | Recv Bytes: 11        | Recv Frames: 1 | Palaad                      |               |
| Max Block Size: 61/2500/   | Send Bytes: 42        | Send Frames: 1 | Reioad                      | Edit          |
| Wax DIOCK 5126. 01453904   | Fail Bytes: 0         | Fail Frames: 0 | Restart                     |               |

Step 4: After entering the configuration interface, set the network communication parameters. After setting, click OK, as shown in the figure below.

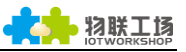

| System        |               | SOCKET       |                      |    | WiFi                             |              |          |
|---------------|---------------|--------------|----------------------|----|----------------------------------|--------------|----------|
| User:         | admin         | SOCKET Name: | netp 💌               |    | Mode:                            | AP           |          |
| Password:     | admin         | Protocoli    |                      | 1  | AP SSID:                         | HF2421_32D   | B 🔲 Hide |
| HostName:     | Eport-HF2421  | Protocol.    | iter-culti           | 4  | AP Key:                          |              |          |
| DHCP:         | Enable 💌      | Server Addr: | nat1.iotworkshop.com | 1  | STA SSID:                        |              |          |
| IP Address:   |               | Server Port: | 3006                 |    | STA Key:                         |              |          |
| Mask:         |               | Local Port:  | 8899                 |    |                                  | Scan         |          |
| Gate Way:     |               | Keep Alive:  | 60                   |    | Mobile Network                   |              |          |
| DNS:          | 10.10.100.254 | Time Out:    | 0                    |    | APN:                             | <b>3GNET</b> |          |
| Network Mode: | Router        | Rout:        | uart1 💌              |    | APN User:                        |              | 3gn      |
| UART          |               | Buffer Size: | 8192                 | 选择 | 单 <b>骨口Password:</b><br>医诱传到那个串口 |              | passwo   |
| LIADT No.     |               | New SOCKET   | SOCKET Del           |    | VPN:                             | Disable      |          |
| UART NO:      | UART I        | Hen boeker   | Joener Der           |    | PPTP VPN Server:                 |              |          |
| Baudrate:     | 115200        |              |                      |    | PPTP User:                       |              |          |
| Data Bits:    | 8 💌           | LANN         |                      |    | PPTP Password:                   |              |          |
| Stop Bits:    | 1 💌           | IP Address:  | 10.10.100.254        |    | Port Forward Ena                 | ble          | Setup >> |
| Parity:       | NONE          | Mask:        | 255.255.255.0        |    |                                  |              |          |
| flow Control  |               | DHCP:        | Enable 🔻             |    | Confirm                          | Cancel       | Detail   |
| Flow Control: | Hait-Duplex   | Esh Marris   | Dicable              |    | Export                           | Import       |          |
| Buffer Size:  | 8192          | Eth wan:     | Disable              |    | E Catulad                        | E Cat Class  | VirPath  |

#### Step 5 : Restart

| System                 | SOCKET                |               | Network              |                   |
|------------------------|-----------------------|---------------|----------------------|-------------------|
|                        | SOCKET Nan            | ne: netp      | HostName:            | Eport-HF2421      |
|                        | Protocol:             | т             | CP-CLIENT DHCP:      | Enable            |
|                        | Status:               |               | Connected IP Address | 10.53.73.184      |
|                        | Server IP:            | 112           | 124.116.99 Gate Way: | 10.53.73.185      |
| 20                     | Recv Bytes: 4         | 12 Recv Frame | es: 1 DNS:           | 10.10.100.254     |
| • ••                   | Send Bytes: 1         | 11 Send Frame | es: 1 MAC Addre      | ess: F0FE6B8832D8 |
|                        | Fail Bytes: 0         | Fail Frames   | : 0                  |                   |
| Product ID: H          | F2421                 |               |                      |                   |
| Software Version:      | 1.20                  | LIART 1       | State:               | Disconnecte       |
| RTC Time: NTP Dis      | abled Config: 1152    | 200,8,1,NONE  | RSSI:                |                   |
| Up lime: 0-Day         | 0:2:43<br>Recv Bytes: | 11 Recv Frame | s: 1                 |                   |
| Total Free Memory: 330 | Send Bytes:           | 42 Send Frame | es: 1                | Fdit              |
| Max Block Size: 614    | Fail Bytes: 0         | Fail Frames   | : 0 Re               | start             |

Step 6: The PC opens the Serial SecureCRT tool for transparent data transmission test.

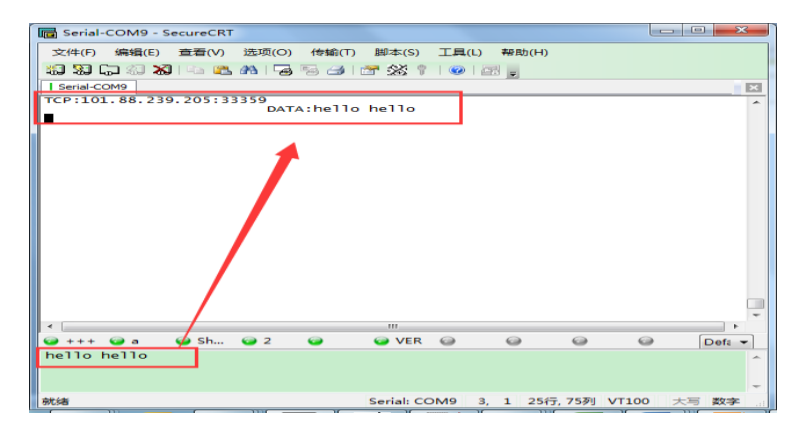

### 6. Web page upgrade firmware

The device supports online firmware upgrades. Users can upgrade through the web page portal. External web pages and internal web pages (suffix +hide, internal web pages can also be used to upgrade external web pages) can be used.. HF2421 device latest firmware address:

http://www.hi-flying.com/download-center-1/firmware-1/download-item-hf2421-f irmware

Step1: Enter the Hanfeng official website to download the latest firmware.

Step 2:Open the browser and enter the device IP address to enter the web page setting interface.

| ← → C ① 10.10.100.254/others.htm | nl                               |               |  |  |
|----------------------------------|----------------------------------|---------------|--|--|
| 1 STATUS                         | change the device other settings |               |  |  |
| SYSTEM SETTINGS                  | Backup/Restore Configuration     |               |  |  |
| SERIAL PORT SETTINGS             | Backup                           | Backup        |  |  |
| COMMUNICATION SETTINGS           | Restore                          | + Choose File |  |  |
| CUSTOM SETTINGS                  | Upgrade                          |               |  |  |
|                                  | Firmware                         | + Choose File |  |  |
|                                  | Factory Settings                 |               |  |  |
|                                  | Set                              | Set           |  |  |
|                                  | Clear                            | Clear         |  |  |
|                                  | Reload/Restart                   |               |  |  |
|                                  | Reload Options                   | SYS UART SOCK |  |  |
|                                  | Restart                          | Restart       |  |  |

Step 3: Click on other to select the firmware

Step 4:After selecting the firmware, click Start. The device will restart automatically after success.

| C 192.168.83.128/others.htm | าโ           |                                                               |        | ☆ : |
|-----------------------------|--------------|---------------------------------------------------------------|--------|-----|
|                             |              |                                                               |        |     |
| 当前状态                        | 其他           |                                                               |        |     |
| 系统设置                        |              |                                                               | 帮助     |     |
| <b>半口设置</b>                 | 音份           | 售份                                                            | 开始固件升级 |     |
| ,通讯设置 19                    | <del>%</del> | 正在上传,请稍后                                                      |        |     |
| 自定义设置                       | 固件升级         |                                                               |        |     |
| pulitis                     | 上传商件         | + 选择文件<br>Ci\fakepath\HF2211_UPGRADE_V1.31_20180227.bin<br>开始 |        |     |
|                             | 出厂参数设置       |                                                               |        |     |
|                             | 设置           | iem                                                           |        |     |
|                             | 清除           | JNURGE                                                        |        |     |
|                             | 恢复出厂设置/面白    |                                                               |        |     |

Step 5: After the device restarts, you can enter the web page again to check the firmware version to determine whether the firmware upgrade is successful.

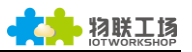

| ← → C ① 10.10.254/index.htm | d                                        |                                    |  |
|-----------------------------|------------------------------------------|------------------------------------|--|
|                             |                                          |                                    |  |
| 🗇 STATUS                    | Status<br>System running status overview |                                    |  |
| SYSTEM SETTINGS             | System State                             |                                    |  |
| SERIAL PORT SETTINGS        | Product Name<br>HF2421                   | MAC<br>F0FE6B8832D8                |  |
| COMMUNICATION SETTINGS      | DHCP<br>Enable                           | IP<br>10.53.73.184                 |  |
| CUSTOM SETTINGS             | Subnet Mask<br>255.255.255.240           | Gateway<br>10.53.73.185            |  |
|                             | DNS<br>10.10.100.254                     | Firmware Version<br>1.20           |  |
|                             | System Time<br>NTP Disabled              | Total Running Time<br>0-Day 0:6:19 |  |
|                             | Remaining RAM<br>32813056                | Max Block Size<br>61435904         |  |
|                             | Configuration Protected                  | WiFi State                         |  |

### Appendix 1

For more information, please visit the official website to download more information about industrial control equipment applications.

| 📓 1_IOTService_Tool_20180305.pdf      | 2018/4/8 13:30  | Foxit Reader PD | 5,039 KB |
|---------------------------------------|-----------------|-----------------|----------|
| 📓 2_I.O.TWorkshop_Web Compile.pdf     | 2017/8/9 20:01  | Foxit Reader PD | 538 KB   |
| 🕵 3_Eport_HTTP Protocol Application_2 | 2016/9/20 16:48 | Foxit Reader PD | 970 KB   |
| 🕼 4_Eport_Modbus TCP Connection wit   | 2016/9/23 18:58 | Foxit Reader PD | 1,333 KB |
| 📓 5_UART_Fast_Config_20170209.pdf     | 2017/3/3 20:43  | Foxit Reader PD | 985 KB   |
| 📓 6_HIS_Script_20170619.pdf           | 2017/6/27 18:33 | Foxit Reader PD | 920 KB   |
| 📓 7_Upgrade Tool_20170719.pdf         | 2017/9/6 19:06  | Foxit Reader PD | 775 KB   |
| 🕼 Industrial products users common pr | 2018/4/16 14:14 | Foxit Reader PD | 1,703 KB |

download link:

Http://www.hi-flying.com/download-center-1/application-notes-1/download-item -industry-products-application-manual-20180415